# How to Use Your Digital Signage?

www.kunang-kunang.co.id

## DAFTARKAN AKUN DIGITAL SIGNAGE ANDA

- 1. Masuklah ke halaman website **www.kunang-kunang.co.id**.
- 2. Daftarkan akun Anda melalui menu "Daftar" (atau masuk ke link berikut http://kunang-kunang.co.id/index.php/home/daftar) yang ada di website kunang-kunang.co.id, lalu klik tombol "Daftar Sekarang" dan masukkan data-data sesuai kolom yang tersedia.

## AKTIVASI AKUN

- 3. Setelah proses pendaftaran selesai, maka secara otomatis kami akan mengirimkan pesan untuk melakukan proses aktivasi ke email Anda.
- 4. Selanjutnya buka email dan aktivasi akun Anda dengan klik tombol "Aktivasi Akun".
- 5. Proses aktivasi telah selesai dan berhasil, maka Anda dapat login untuk menuju jendela control panel.

## KELOLA AKUN ANDA

- 6. Untuk memperoleh hak akses full dalam pengelolaan akun Anda, maka Anda perlu klik link (dibaris paling bawah) menuju control panel sesuai yang kami berikan pada pesan email yang kami kirim saat melakukan aktivasi akun.
- 7. Masuk dan Kelola Akun Anda.

Setelah mendaftar, mengaktivasi, dan melengkapi profil (nama, alamat, telepon) akun Anda. Anda sudah siap dan secara otomatis masuk ke halaman control panel untuk mengelola akun Digital Signage Anda.

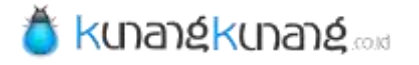

## CONTROL PANEL (PENGATURAN UTAMA)

Ada berbagai menu panel utama sebagai langkah awal untuk mengelola halaman Digital Signage yang akan Anda tampilkan pada player/perangkat. Berikut adalah fungsi dari masing-masing menu panel yang kami sediakan :

## 1. Profil dan Info Pembayaran

Menampilkan data informasi pengguna seperti nama, alamat email, jenis paket yang digunakan, jumlah perangkat, dan nama perangkat yang terdaftar. Ada pula informasi mengenai pembayaran sewa seperti tanggal tagihan (jatuh tempo), jumlah penggunaan selama 1 tahun, dan daftar pembayaran (transaksi pembayaran yang telah dilakukan).

#### 2. Daftar Penampil

Memberikan informasi mengenai daftar perangkat/device yang digunakan untuk menampilkan digital signage pada player. Ada pula informasi lainnya seperti untuk mengetahui status (terhubung dengan player atau tidak), dimensi/ukuran layar device, nama tampilan (jenis template) yang digunakan, status buka otomatis, set tampilan (memilih jenis template) yang akan digunakan, dan delete perangkat tampilan.

#### 3. Daftar Tampilan

Panel ini berisi berbagai tampilan template yang Anda miliki. Sebagai contoh kami memberikan satu tampilan template yang digunakan pada hotel. Anda dapat pula melihat tampilan template tersebut dengan klik tombol "Preview", maupun memperbaharuinya/mengedit dengan klik tombol "Perbaharui". Anda juga dapat membuat tampilan template sendiri melalui tombol "+ Buat Tampilan Baru".

| 1  | Demo                   |
|----|------------------------|
| Pr | ofil & Info Pembayaran |
| Da | ftar Penampil          |
| Da | ftar Tampilan          |
| Te | ks Informasi (widget)  |
| Te | ks Berjalan (widget)   |
| Da | ftar Video (widget)    |
| Da | ftar Html (widget)     |
| Ga | anti Kata Sandi        |
| Ka | luar                   |

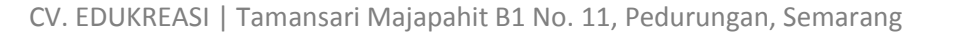

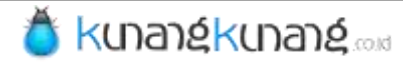

## 4. Jadwalkan Tampilan

Anda dapat menjadwalkan sendiri tampilan template yang Anda perlukan. Semisal ada beberapa tampilan template yang ingin Anda gunakan dalam waktu tertentu, maka dengan panel ini Anda dapat mengaturnya sesuai keinginan Anda dengan klik tombol "+ Tambah Jadwal". Selanjutnya Anda dapat mengatur jenis perangkat yang diinginkan, waktu (tanggal, bulan, tahun, dan jam), serta jenis tampilan template. Pengaturan yang tersimpan membuat sistem secara otomatis akan menampilkan template pada perangkat/player sesuai waktu yang telah ditentukan (berubah sesuai jadwal).

## 5. Teks Informasi (widget)

Panel ini berfungsi untuk membuat teks atau tulisan berisi informasi yang diperlukan. Teks ini merupakan teks diam tanpa gerak yang nantinya akan ditampilkan pada perangkat/player kunang-kunang digital signage. Melalui panel ini pula, Anda dapat melihat daftar teks informasi yang telah dibuat beserta pengaturannya. Pada panel ini, Anda terlebih dahulu juga harus membuat grup yang berfungsi untuk memetakan tulisan apa saja yang akan ditampilkan pada pengaturan selanjutnya dalam mendesain layout template Anda sendiri.

## 6. Teks Berjalan (widget)

Panel ini berfungsi pula untuk membuat teks atau tulisan yang berjalan (running text). Pada panel ini, Anda terlebih dahulu juga harus membuat grup yang berfungsi untuk memetakan tulisan apa saja yang akan ditampilkan pada pengaturan selanjutnya dalam mendesain layout template Anda sendiri. Anda juga dapat melihat daftar teks berjalan yang telah dibuat.

## 7. Daftar Video (widget)

Panel ini berfungsi untuk memasukkan video (upload dari komputer) dan juga melihat daftar video yang telah diupload.

## 8. Daftar Html (widget)

Panel ini berfungsi untuk memasukkan file html/html 5 dan juga melihat daftar link yang telah dibuat.

## 9. Ganti Kata Sandi

Panel ini berfungsi untuk mengganti kata sandi akun milik Anda.

10. Keluar

Panel ini berfungsi untuk logout/keluar dari akun.

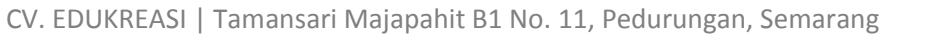

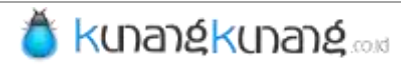

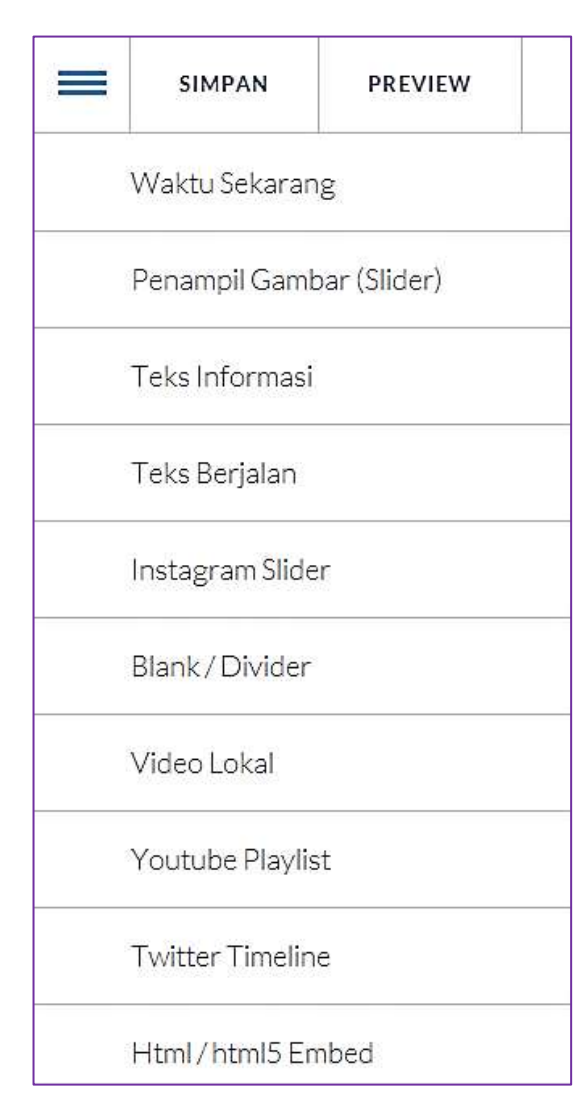

# CIPTAKAN TEMPLATE ANDA !

1. Untuk membuat tampilan template sendiri, Anda dapat mengaturnya melalui menu panel "Daftar Tampilan" lalu klik tombol "+Buat Tampilan Baru" yang ada pada jendela kanan atas.

2. Selanjutnya isi nama tampilan, deskripsi (penjelasan dari tampilan yang digunakan), ukuran tampilan, serta posisi tampilan. Setelah itu klik tombol "Buat Tampilan"

3. Anda siap untuk membuat template Anda. Pada panel sebelah kiri terdapat berbagai widget yang dapat digunakan untuk mendesain sendiri template yang Anda inginkan dengan fungsi sebagai berikut :

# a. Waktu Sekarang

Untuk membuat tampilan waktu pada template. Waktu dapat disetting sesuai kebutuhan seperti jam, hari, bulan, dan tahun.

# b. Penampil Gambar (Slider)

Untuk menampilkan gambar secara slide show. Gambar dapat diupload dari komputer Anda maupun dari gambar yang kami sediakan.

# c. Teks Informasi

Untuk menampilkan data/informasi secara realtime dengan format dapat Anda atur sesuai kebutuhan.

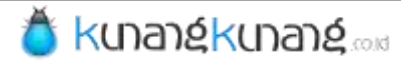

## d. Teks Berjalan

Untuk menuliskan informasi dengan animasi teks berjalan (running text) dari arah kanan ke arah kiri secara realtime dan dapat diatur berdasarkan grup yang diinginkan.

#### f. Blank/Divider

Widget ini merupakan widget kosong untuk memberikan space/ruang/jarakantar widget. Anda juga dapat mengatur baground warna dan baground image dari widget ini.

## g. Video Lokal

Untuk menampilkan video yang sebelumnya sudah Anda upload pada jendela fitur utama. Video ini akan diputar secara offline sehingga sebelum video diputar maka sistem akan terlebih dahulu mendownload video tersebut. Video yang telah tersimpan hanya akan didownload 1 kali selama device yang digunakan untuk memutar video tersebut tidak terhapus.

## h. Youtube Playlist

Untuk menampilkan playlist video yang ada pada youtube.

# i. Twitter Timeline

# e. Instagram Slider

Untuk menampilkan gambar dari media sosial instagram dalam bentuk slide. Anda juga dapat menggunakan username dan atau melalui hastag.

Untuk menampilkan timeline pada akun twitter yang Anda miliki dengan cara memasukkan embed code twitter yang dimiliki.

# j. Html/html5 Embed

Untuk mengunggah konten HTML ke dalam player/display digital signage yang Anda miliki.

## k. Penampil Gambar

Digunakan untuk menampilkan sebuah gambar.

# l. Teks Berformat

Untuk menuliskan sebuah text/html statis yang berformat.

## m. Facebook Fanspage

Untuk menampilkan halaman fanspage facebook milik Anda hanya dengan memasukkan Fanspage ID.

## n. Youtube Video

Untuk menampilkan sebuah video dari youtube.

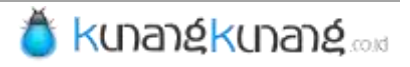

#### TAMPILKAN PLAYER ANDA!

Download Player Digital Signage yang tersedia di halaman website kunang-kunang.co.id secara gratis. Pilihlah sesuai kebutuhan perangkat yang Anda inginkan karena kunang-kunang Digital Signage dapat diinstal pada perangkat dengan sistem operasi Android (seperti hp dan tablet) dan juga sistem operasi berbasis Windows (komputer pc).

| Download Player GRATIS. |           |  |  |
|-------------------------|-----------|--|--|
| ANDROID                 | # WINDOWS |  |  |

- 1. Setelah proses download selesai, Installah Player kunang-kunang Digital Signage pada perangkat komputer berbasis windows atau perangkat android untuk menampilkan Digital Signage pada perangkat yang Anda inginkan.
- 2. Jalankan Player pada perangkat Anda

Untuk konfigurasi awal, silahkan mengikuti langkah-langkah yang ada pada layar seperti menekan tombol "Mulai Koneksi". Selanjutnya perangkat akan mencari koneksi ke server.

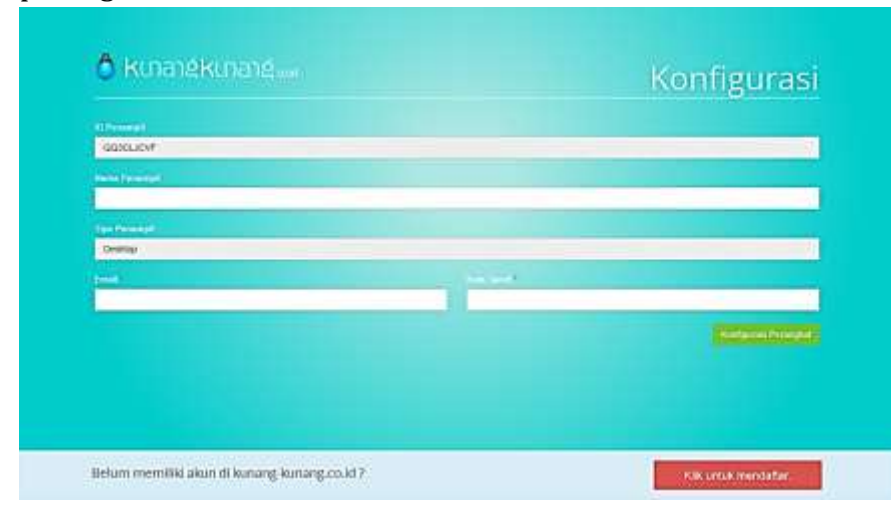

3. Selanjutnya masukkan nama perangkat untuk menampilkan template/tampilan pada kolom "Nama Penampil", Lalu masukkan email dan password akun Digital Signage Anda. Selanjutnya tekan tombol "Konfigurasi Perangkat".

4. Langkah selanjutnya adalah kembali ke control panel akun Anda yang ada pada website. Masuklah ke menu "Daftar Penampil" maka akan muncul perangkat yang telah Anda setting pada player. Kemudian klik tombol "Set Tampilan" dan pilihlah template yang Anda inginkan dengan klik tombol "Terapkan".

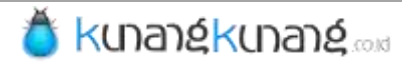

5. Kembalilah pada Player Anda, kemudian untuk melanjutkan klik tombol "Koneksi Ulang" seperti gambar berikut.

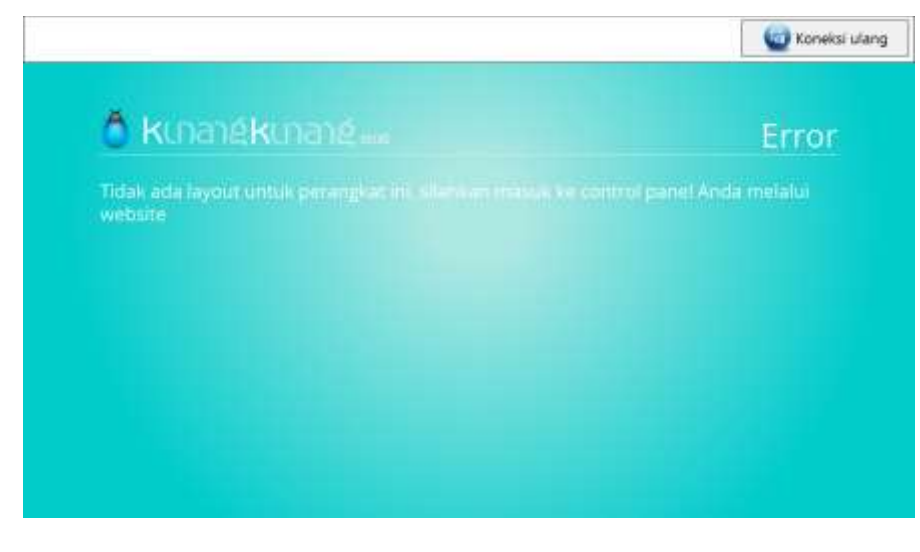

## PLAYER SIAP DIGUNAKAN

 Tunggu beberapa saat untuk mengkoneksikan player dengan server, dan Player Anda akan menampilkan template Anda secara otomatis.

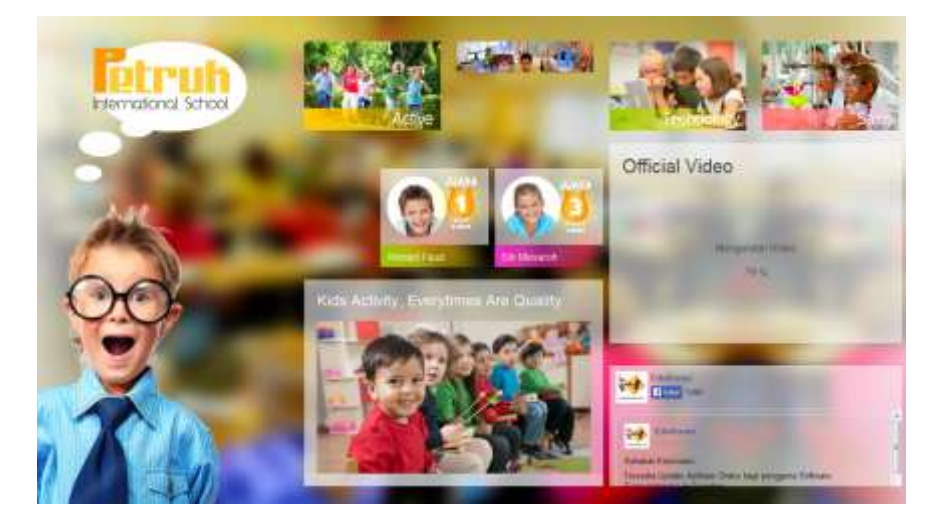

 Untuk mengganti dengan template yang lain, kembali ke akun Anda, lalu klik "Set Tampilan" dan pilih template yang Anda inginkan.

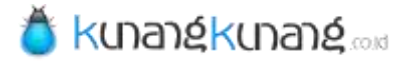